#### Инструкция по изменению данных в Thomson Reuters Web of Science

К.А. Постнов, ГАИШ МГУ

- Войдите в Web of Knowledge http://apps.webofknowledge.com/
- Вы должны быть зарегистрированным пользователем! Ниже приведен пример моего входа в систему.
- Наберите поиск по Вашей фамилии и нажмите SEARCH

| Приложения Переход Си                                                                                | истема 🥹 🚮 🚬                                                                                                    | Срд Мар 28, 20:11                                                                       |
|----------------------------------------------------------------------------------------------------|----------------------------------------------------------------------------------------------------|-----------------------------------------------------------------------------------------|
| × – ¤                                                                                                | Web of Knowledge [v.5.5] - All Databases Home - Mozilla Firefox                                                                                 |                                                                                         |
| <u>Ф</u> айл <u>П</u> равка <u>В</u> ид                                                              | <u>Ж</u> урнал <u>З</u> акладки <u>И</u> нструменты <u>С</u> правка                                                                             |                                                                                         |
| - 🔶 🔶 .                                                                                              | - C 🗴 🏠 🕞 http://page.uphoff.com////////////////////////////////////                                                                            | unda (au (a a)                                                                          |
| Назад Вперёд                                                                                         | Обновить Остановить Домой                                                                                                    | mode=Gel 💭 🔍                                                                            |
| Sa Most Visited ▼                                                                                    | 🦉 NASA Astronhysics Dat – 🌃 РБК - РИА "РосБизнес – 🕅 Gmail - Вхоляциие (б) – 💯 споваль Мультитлан – 📕 Gamma-ray B                               | ursts 📈 Universe Today - Spac 🛛 🛸                                                       |
|                                                                                                    |                                                                                                    |                                                                                         |
| <b>₹</b> 9 <mark>19</mark> [1203.511.                                                                | 🤐 [1203.424 🐘 DARTS / 👹 X-ray emi 🤔 Format se 🚈 Astronom 💿 Web of K 🔝 Data Cha 🕅 Gma                                                            | ай - Вх 🕑 Яндекс.К 💽 Web 🕱 🕒 🖵 🔻                                                        |
| WFR O                                                                                                |                                                                                                    | C THOMSON REUTERS                                                                       |
|                                                                                                    |                                                                                                    | 1000 C                                                                                  |
| Go to mobile site                                                                                    | Signed In Marked List (0) My EndNote Web My ResearcherID My Citation Ale                                                                        | rts   My Saved Searches   Log Out   Help                                                |
|                                                                                                    |                                                                                                    |                                                                                         |
| All Databases                                                                                        | Select a Database Web of Science Additional Resources                                                                                           | National Electronic                                                                     |
| Search Search                                                                                        | ch History Compound Marked List (0)                                                                                                    |                                                                                         |
| All Datab                                                                                            | 3696                                                                                                    | FOR NEW USERS                                                                           |
|                                                                                                    |                                                                                                    | Welcome Konstantin Postnov                                                              |
| Search                                                                                               |                                                                                                    |                                                                                         |
|                                                                                                    | Postnov K* OR Postnov K A* OR Postnov Konstantin A. 🗾 in Author 🗾 🔍                                                                             | Questions about the new<br>Web of Knowledge?                                            |
| <b>E</b>                                                                                             | Example: O'Brian C* OR OBrian C*                                                                                                    | Have questions about differences in citation                                            |
| AND                                                                                                  | Example: O'Brian C* OR OBrian C*                                                                                                    | counts between the new Web of Knowledge<br>and the previous version? Notice differences |
|                                                                                                    |                                                                                                    | in search capabilities and need more                                                    |
|                                                                                                    | Example: Cancer* OR Journal of Cancer Research and Clinical Oncology                                                                            | Questions page.                                                                         |
| <u>/</u>                                                                                             | Add Another Field >>                                                                                                    | Lashing for Dash Citation Index 2                                                       |
|                                                                                                    |                                                                                                    | Access your subscription or trial by going to                                           |
|                                                                                                    | Search Clear Searches must be in English                                                                                                    | Web of Science and choose Book Citation                                                 |
|                                                                                                    |                                                                                                    | for non-subscribers.                                                                    |
| Current Limit                                                                                        | s: Save As My Defaults                                                                                                    |                                                                                         |
|                                                                                                    |                                                                                                    | Support, Tools, Tips                                                                    |
|                                                                                                    | All Years                                                                                                    | Download duick Find us on                                                               |
|                                                                                                    | From 1898 to 2012 (default is all years)                                                                                                    | Recorded Training Facebook                                                              |
|                                                                                                    | Adjust your search settings                                                                                                    | Training Resources                                                                      |
| More questions? Consult the Help files. What's new in Web of Knowledge?                              |                                                                                                    |                                                                                         |
| View in:   筒体由女   Epolish   日本語 Researcher ID is now searchable                                      |                                                                                                    |                                                                                         |
| within Web of Science M.<br>• Automatic spelling variations and                                      |                                                                                                    |                                                                                         |
| © 2011 Thomson Reuters Acceptable Use Policy Please give us your feedback on using Web of Knowledge. |                                                                                                    |                                                                                         |
|                                                                                                    |                                                                                                    | - More of Windto New                                                                    |
| - паити: Шлан                                                                                        | повал Предыдущее 🛩 следующее 🔗 подсветить все 🗆 учесть регистр                                                                                  |                                                                                         |
|                                                                                                    |                                                                                                    |                                                                                         |
| bot                                                                                                  | the turn-ons and the variations in pulse profiles. Is there really free constraints and the NS? (Staubert et al., Proc. INTEGRAL Conf. Dublin). | 28 CSA 👸 💽                                                                              |
|                                                                                                    |                                                                                                    |                                                                                         |

#### Шаг 2.

 База данный выдаст список Ваших работ в заказанный диапазон лет (по умолчанию – с 1898 г по н.в.)

| риложения Переход Система 🕹 🚮 🚬 Срд Мар 28, 20:16                                                                                      |                                                                                                    |  |  |  |
|----------------------------------------------------------------------------------------------------|----------------------------------------------------------------------------------------------------|--|--|--|
|                                                                                                    | Web of Knowledge [v.5.5] - All Databases Results - Mozilla Firefox                                                                                                    |  |  |  |
| <u>Ф</u> айл <u>П</u> равка <u>В</u> ид <u>Ж</u> урнал <u>З</u> ак                                                                     | дки <u>И</u> нструменты <u>С</u> правка                                                                                                    |  |  |  |
|                                                                                                    |                                                                                                    |  |  |  |
| Назад Вперёд Обновить                                                                                                    | 🖤 🏴 🚺 http://apps.webofknowledge.com/summary.do?SID=W2mj4LPDO9Pk2PEIkN2&product=UA&qid 😭 🔻 Astronomy and Astrophys@                                                                       |  |  |  |
|                                                                                                    |                                                                                                    |  |  |  |
| Most Visited 🔻 🏰 NASA Astro                                                                                                    | iysics Dat 📶 РБК - РИА "РосБизнес MGmail - Входящие (6) 🥡словарь Мультитран 🧧 Gamma-ray Bursts 🚮 Universe Today - Spac                                                                    |  |  |  |
| 👘 • 🔄 📴 [1203.511 📴 [1203.424 🕅 DARTS / 🌆 X-ray emi 📴 Format se 🎥 Astronom 💿 Web of K 🌕 Data Cha M Gmail - Вх 💿 Яндекс.К 🔅 Web 🗱 🕨 👇 🔻 |                                                                                                    |  |  |  |
|                                                                                                    |                                                                                                    |  |  |  |
|                                                                                                    |                                                                                                    |  |  |  |
| F                                                                                                    |                                                                                                    |  |  |  |
| i                                                                                                    | Signed in Marked List (U) My EndNote Web My ResearcherID My Citation Alerts My Saved Searches Log Out Help                                                                                |  |  |  |
| 1<br>All Databases Select                                                                                                    |                                                                                                    |  |  |  |
| Coorph Coorph History                                                                                                    | annound Markad List (0)                                                                                                    |  |  |  |
| search Search History                                                                                                    |                                                                                                    |  |  |  |
| All Databases                                                                                                    |                                                                                                    |  |  |  |
|                                                                                                    |                                                                                                    |  |  |  |
| Results Author=(Post                                                                                                    | Results Author=(Postnov K* OR Postnov K A* OR Postnov Konstantin A.)                                                                                                    |  |  |  |
| Search language                                                                                                    | Search language=English Lemmatization=On                                                                                                    |  |  |  |
|                                                                                                    |                                                                                                    |  |  |  |
|                                                                                                    | SMT by. Publication Date newest to oldest                                                                                                    |  |  |  |
| Refine Results                                                                                                    | 🗸 🕂 (0) 🛛 🖶 🖂 Save to: EndNote Web EndNote ResearcherID more options                                                                                                    |  |  |  |
| Search within results for                                                                                                    |                                                                                                    |  |  |  |
|                                                                                                    | Author(s): Klochkov D.; Ferrigno C.; Santangelo A.; et al.                                                                                                    |  |  |  |
| 🗵 🕨 Databases                                                                                                    | Times Cited: 0 (from All Databases)                                                                                                    |  |  |  |
| 7 General Categories                                                                                                    | ine [In-View abstract]                                                                                                    |  |  |  |
| SCIENCE TECHNOLOGY                                                                                                    | 2. Title: THE 5 hr PULSE PERIOD AND BROADBAND SPECTRUM OF THE SYMBIOTIC X-RAY BINARY 3A 1954+319                                                                                          |  |  |  |
| Subject Areas                                                                                                    | ine Author(s): Marcu Diana M.; Fuerst Felix; Pottschmidt Katja; et al.<br>Source: ASTROPHYSICAL JOURNAL LETTERS Volume: 742 Issue: 1 Article Number: L11 DOI: 10.1088/2041-8205/742/1/L11 |  |  |  |
| ASTRONOMY ASTROPHYSI                                                                                                    | Published: <b>NOV 20 2011</b><br>Times Cited: <b>0</b> (from All Databases)                                                                                                    |  |  |  |
|                                                                                                    | [                                                                                                    |  |  |  |
|                                                                                                    | □ 3 Title: On the nature of the break in the X-ray luminosity function of low-mass X-ray binaries                                                                                         |  |  |  |
| METEOROLOGY ATMOSPH                                                                                                    | Author(s): Revnivtsev M.; Postnov K.; Kuranov A.; et al.<br>Source: AETRONOMY & ASTROPHYSICS, Volume: 526 Article Number: 404 DOI: 10.1051/0004.6361/201011726 Rublished: 559 2011        |  |  |  |
| SCIENCES<br>more options / values                                                                                                    | Times Cited: 0 (from All Databases)                                                                                                    |  |  |  |
| Document Types                                                                                                    | [                                                                                                    |  |  |  |
| ► Authors                                                                                                    | 4. Title: Radio precursors to neutron star binary mergings                                                                                                    |  |  |  |
| Authors - Chinese                                                                                                    | Author(s): Pshirkov M. S.; Postnov K. A.<br>Source: ASTROPHYSICS AND SPACE SCIENCE Volume: 330 Issue: 1 Pages: 13-18 DOI: 10.1007/s10509-010-0395-x Published: NOV                        |  |  |  |
| ► Group/Corporate Authors                                                                                                    | Times Cited: 1 (from All Databases)                                                                                                    |  |  |  |
| 🗱 Найти: шланговая                                                                                                    | 🖕 Предыдущее 🗳 Следующее 🚫 Подсветить все 🗌 Учесть регистр                                                                                                    |  |  |  |
| Передача данных с apps.webofkn                                                                                                    |                                                                                                    |  |  |  |
| both the turn-ons and the variations in pulse profiles. Is there really free                                                           |                                                                                                    |  |  |  |
| precession in the NS                                                                                                    | precession in the NS? (Staubert et al., Proc. INTEGRAL Conf. Dublin).                                                                                                    |  |  |  |
| T (                                                                                                    | - 🔚 📢                                                                                                    |  |  |  |

## Шаг 3.

- Выберете работу, данные которой Вы хотите изменить. Например, 2-ю в списке (список можете формировать по желанию – последовательный, как в данном примере, или начиная с самой цитируемой работы и т.д.) THE 5 hr PULSE PERIOD AND BROADBAND SPECTRUM OF THE SYMBIOTIC X-RAY BINARY 3A 1954+319
- Нажмите на название работы

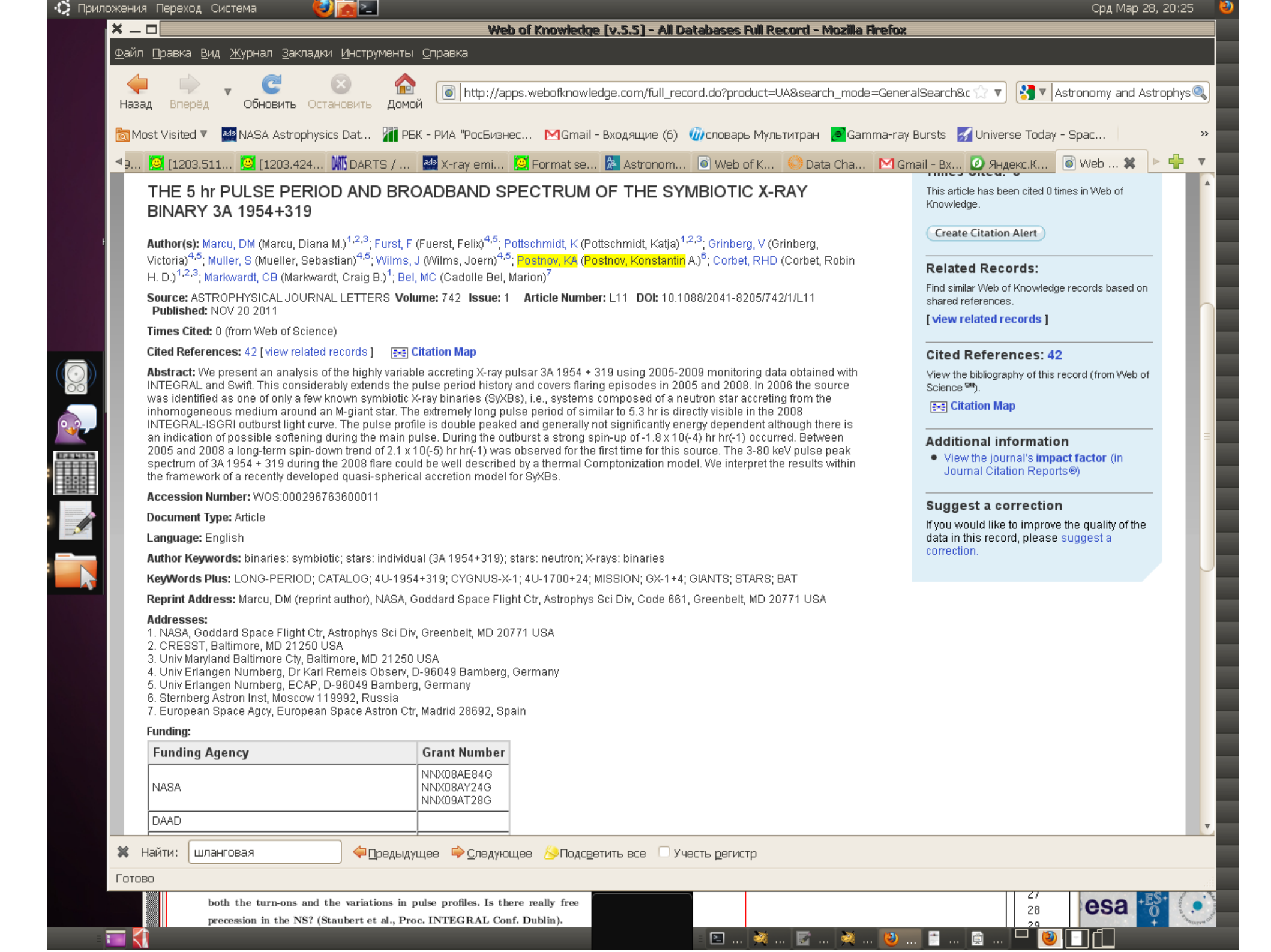

• Допустим, Вы хотите изменить адрес – вместо Sternberg Astron Inst написать

Moscow MV Lomonosov State University, Sternberg Astronomical Institute, Moscow 119992, Russia

Для этого нажмите на кнопку справа внизу
Suggest a correction Появится <u>новое</u> окошко:

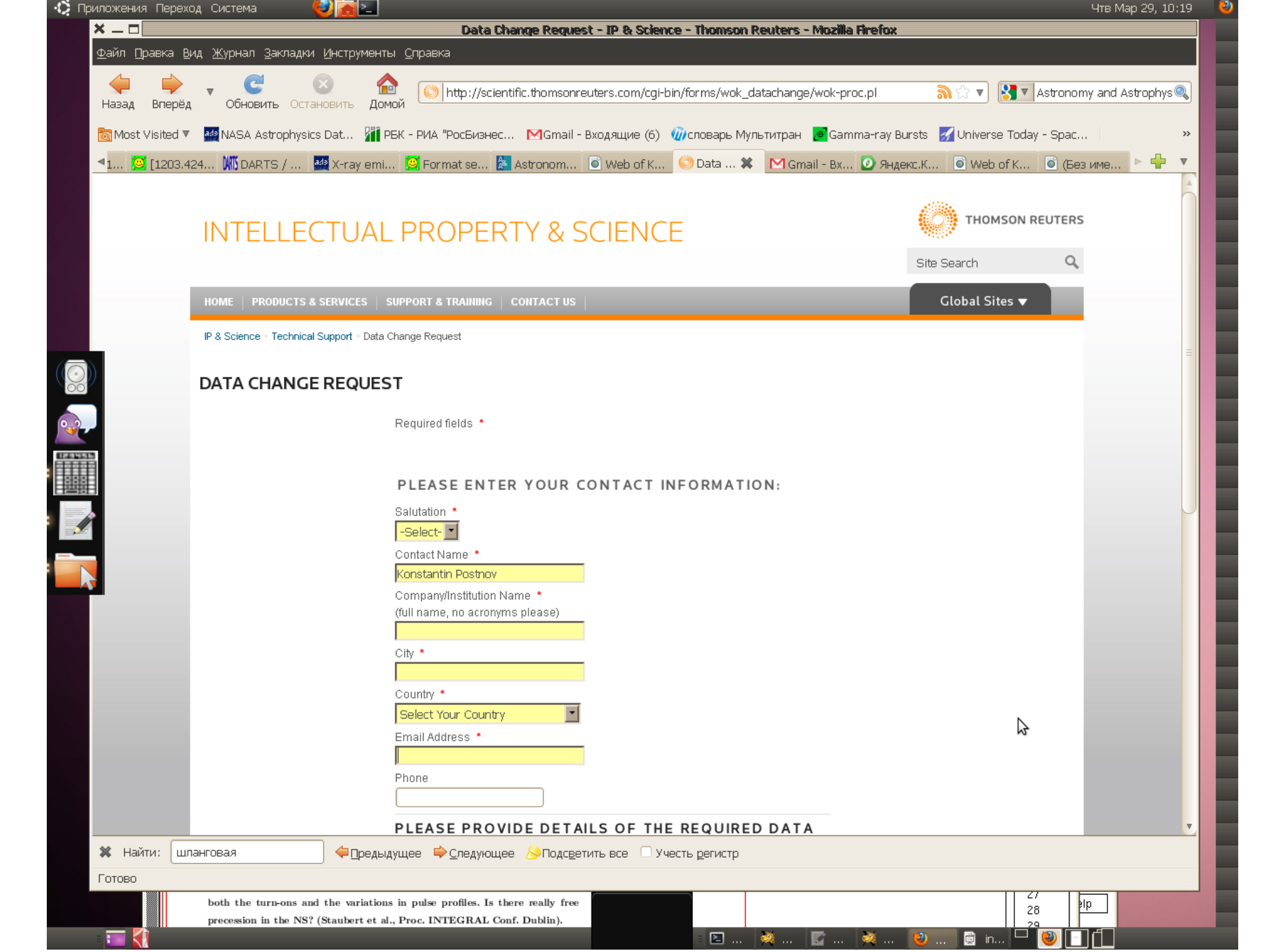

- После заполнения всех обязательных полей (имя, адрес, инстиут, e-mail), отмеченных красной звездочкой, выберете в поле Type of change – Address и заполните поле
  Change requested СТРОГО ПО МОЕМУ ОБРАЗЦУ:
- Moscow M V Lomonosov State University, Sternberg Astronomical Institute, Moscow 11992, Russia
- При желании заполните необязательное поле Description: Please add Moscow M V Lomonosov State University to the address. Thank you.

- Нажмите Submit request внизу. На указанную Вами почту немедленно получите роботизированный e-mail.
- Через 1-1.5 недели получите второй e-mail, который подтверждает или не подтверждает возможность изменения (у меня был один отрицательный ответ, связанный с НЕВЕРНО заполненной формой изменения адреса – будьте внимательны и действуйте <u>строго</u> по моему образцу!)
- Изменения появятся через 1-2 недели после 2-го письма. Никаких оповещений при этом не будет.

#### Заключение

- ВАЖНО! Система принимает не более 9-10 форм в день! Так что сначала исправьте 5-8 наиболее важных работ, а после получения 2-го письма с подтверждением – следующие и т д
- Вся процедура занимает около 3 недель

#### Удачи!